## Cara Menambah No Telefon Baru dalam Buku Telefon

- A) Klik "IMS",
- B) Klik "Buku Telefon Baru"

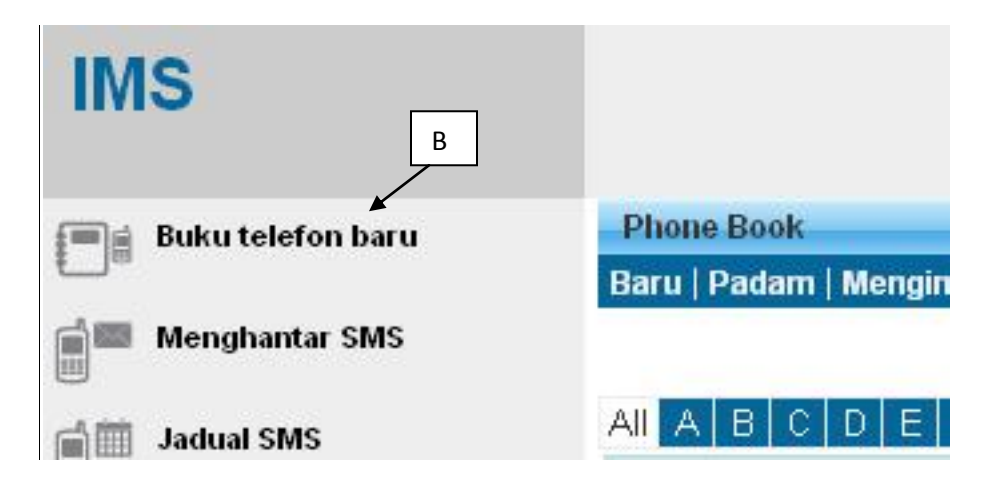

C) Pilih buku telefon yang anda mahu tambah no. telefon

| and the second second second second second second second second second second second second second second second | a second second second |
|----------------------------------------------------------------------------------------------------|------------------------|
| Baru   Padam   Mengimport   Mengeksport   Mol                                                                    | bile List   Refre      |
|                                                                                                    |                        |
| AIIABCDEFGHIJKL                                                                                                  | MNOP                   |
| NAMA BUKU TELEFON BARU                                                                                           |                        |
|                                                                                                    |                        |
| lala lala                                                                                                    |                        |
| LOI FRIEND                                                                                                    |                        |

## E) Klik "Baru"

| Buku telefon bar   | u : ali   |     |      |      |      |      |       |      |     |    |     |
|--------------------|-----------|-----|------|------|------|------|-------|------|-----|----|-----|
| Balik   Baru   Pad | am   Taml | bah | ke E | Buka | ı Te | lefo | n   F | Refr | esh | Ì. |     |
| Sort by Name       | 🖌 🖌       | А   | В    | С    | D    | Е    | F     | G    | Н   | ł. | a., |
| E 114              | E         |     |      |      |      |      |       |      |     |    |     |
| Not data found.    |           |     |      |      |      |      |       |      |     |    |     |
| 0 of 0             |           |     |      |      |      |      |       |      |     |    |     |

F) Masukkan data yang diingini dan klik "simpan"

| Simpan      | Batalkan              |                        |        |
|-------------|-----------------------|------------------------|--------|
| 1           | Nombor Telefon Bimbit | MALAYSIA 60 🛛 💽 601212 | 234567 |
|             | Nama                  | abu                    | •      |
| Master File |                       |                        |        |
|             | Others Name           | ali                    |        |
| F           | EMEL                  |                        |        |
|             | Nombor Kad Pengenalan |                        | F      |
|             | Jantina               | Pilih Jantina 😒        |        |
|             | Bangsa                | Pilih Bangsa 🛛 💌       |        |
|             | pekerjaan             |                        |        |
|             | aa                    |                        |        |
|             | BB                    |                        |        |